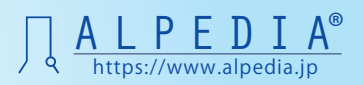

## アルペディア ご利用開始マニュアル

ver. 02

# INDEX

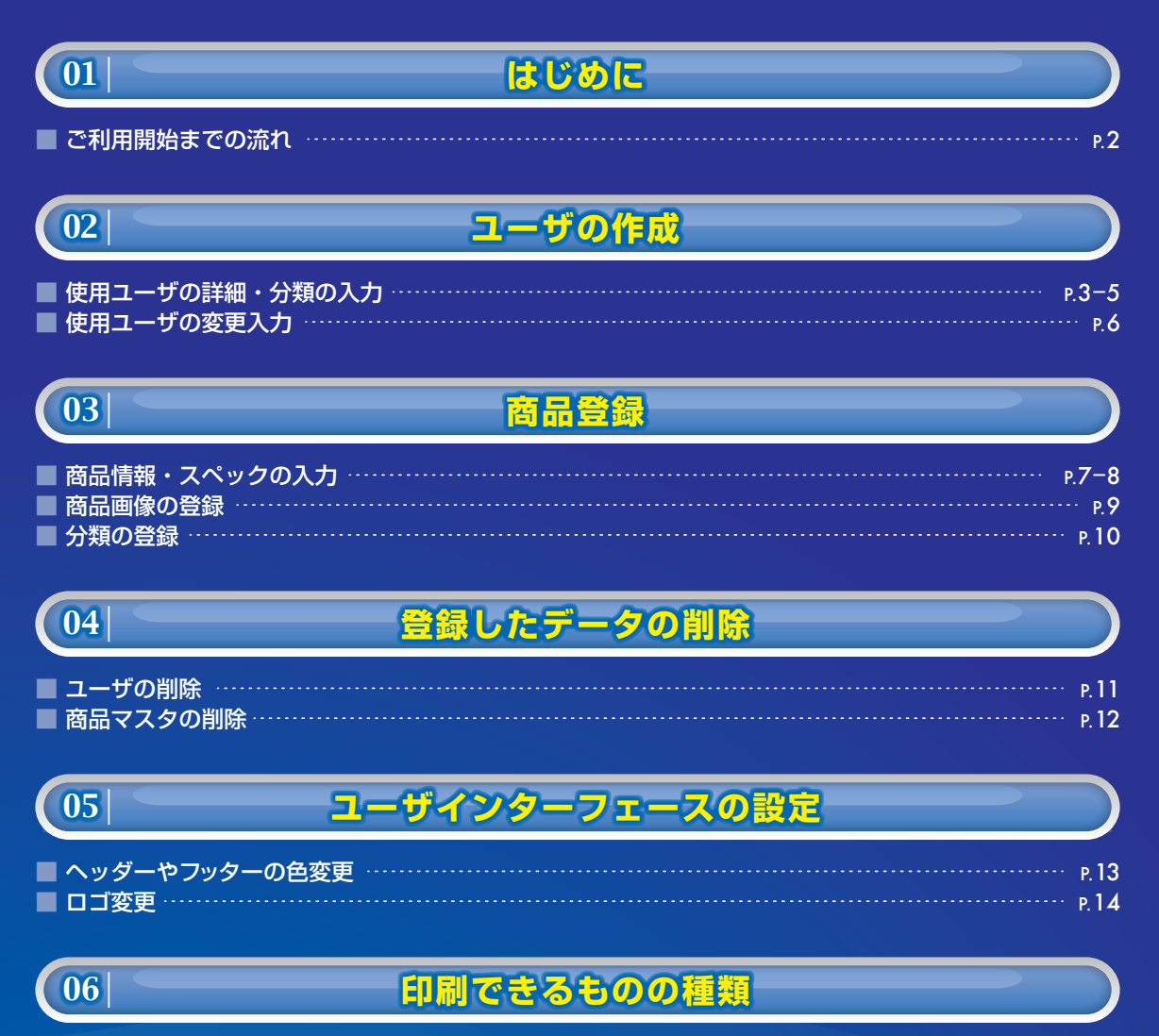

| 既製の印刷物 | (文字編集できないもの) | <br>Р. 15 |
|--------|--------------|-----------|
| 既製の印刷物 | (文字編集できるもの)… | p. 16     |

はじめに

Part

この度はALPEDIAにお申込み頂き 誠にありがとうございます。

本編ではALPEDIA御利用の設定のご案内をしています。

## ALPEDIA<sup>®</sup> ご利用開始までの流れ

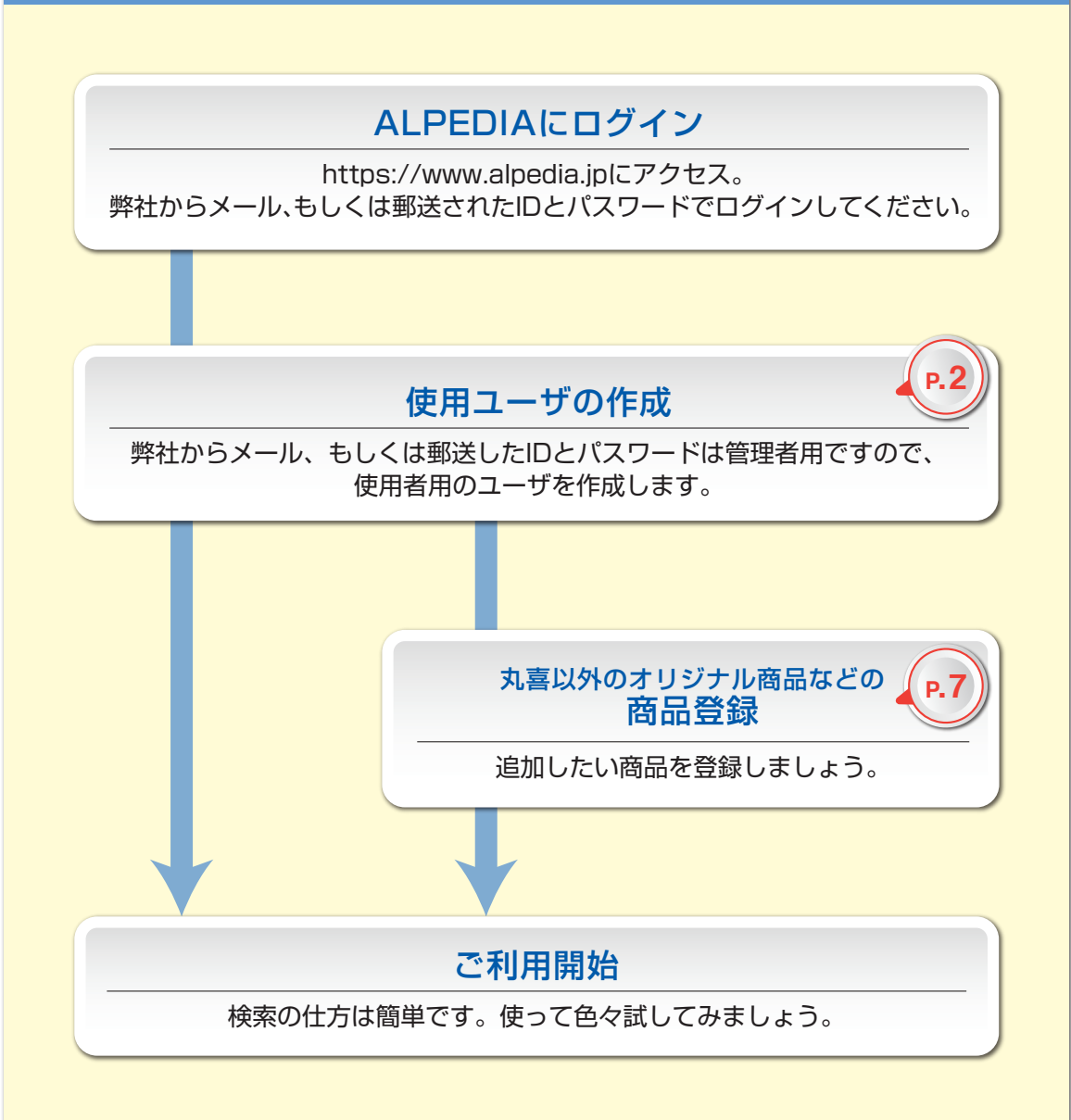

## 使用者ユーザの作成

#### 使用ユーザの詳細・分類の入力

#### まずはじめに…使用者ユーザを作りましょう!

弊社からはじめにお送りしたIDとパスワードは、「管理者ユーザ」用です。管理者用をこのままご使用 いただいた場合、検索に加えユーザの作成・削除、商品の登録・削除ができます。 通常の商談でALPEDIAをご利用の場合や、タブレットなど持ち出し端末で見られる場合、これらを行え ない「使用者ユーザ」を使うことをお奨めします。

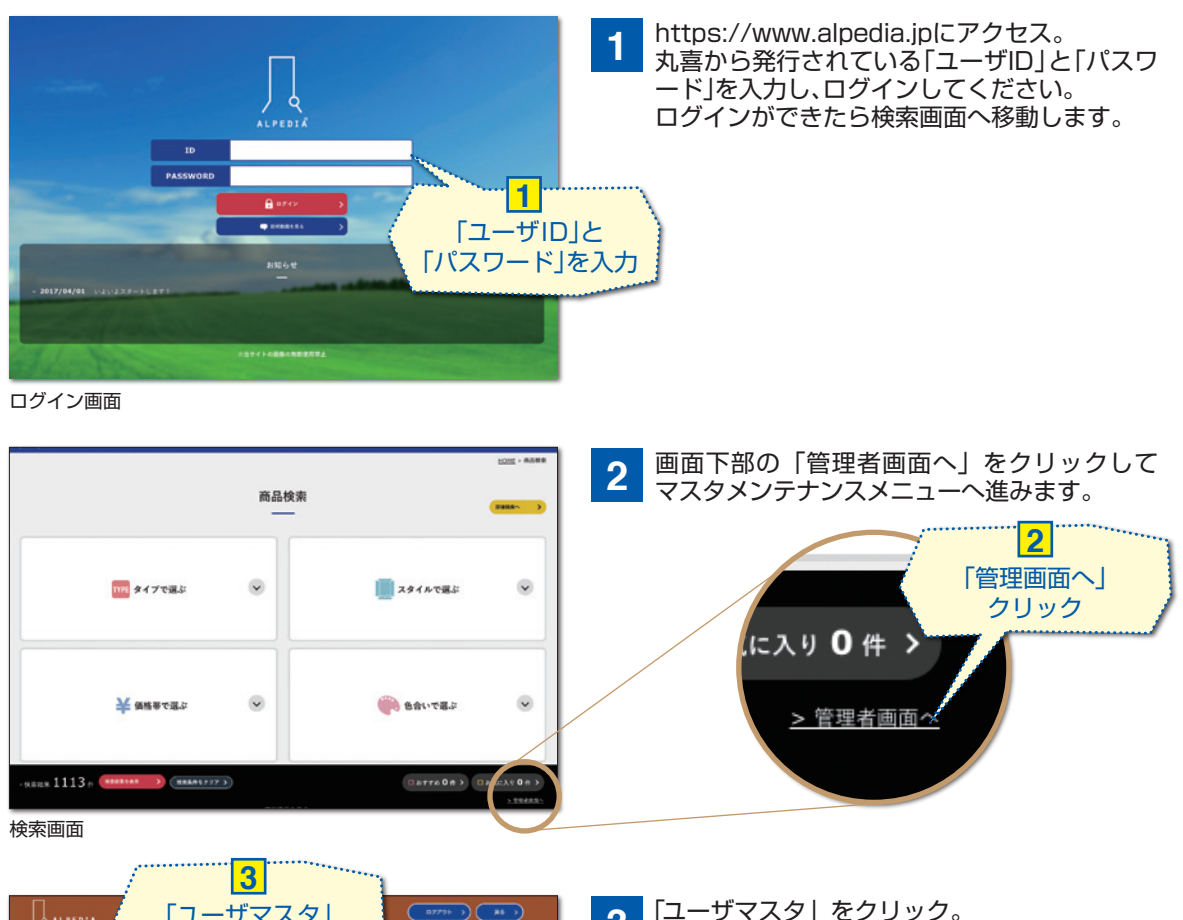

3

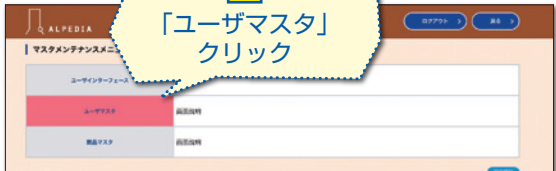

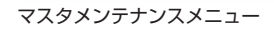

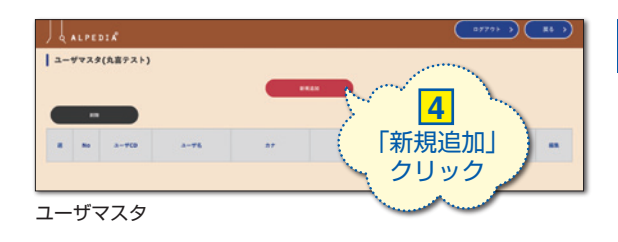

4 ユーザマスタにて「新規追加」をクリックし 入力画面へ進みます。

ユーザマスタへ移動します。

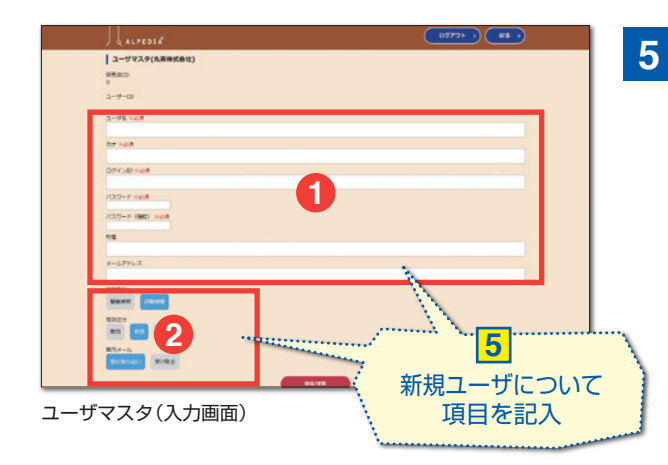

新規ユーザの詳細を入力します。 必要な項目全てを入力してください。

| 0                  |           |    |                                             |
|--------------------|-----------|----|---------------------------------------------|
| ユーザ名 ※必須<br>カナ ※必須 | ユーザ名      |    | 特に指定はありませ<br>んが、ログイン後検索<br>画面上部に表示され<br>ます。 |
| ログインID ※必須         | カナ        |    | 全角力ナ                                        |
|                    | ログインID    | 必須 | 半角英数                                        |
|                    | パスワード     |    | 半角英数                                        |
| 所属                 | パスワード(確認) |    | 確認の為の再入力です。                                 |
|                    | 所属        | 任音 |                                             |
| メールアドレス            | メールアドレス   |    | 半角英数                                        |

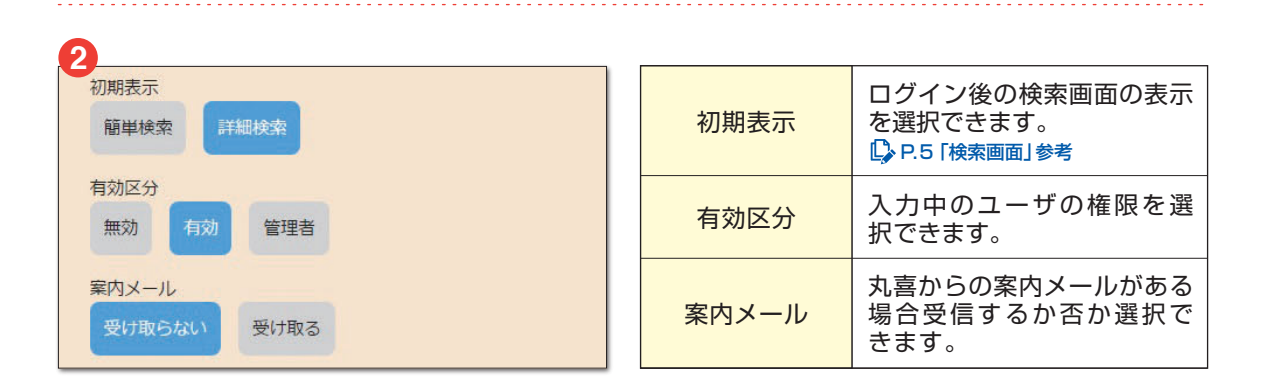

# 使用者ユーザの作成

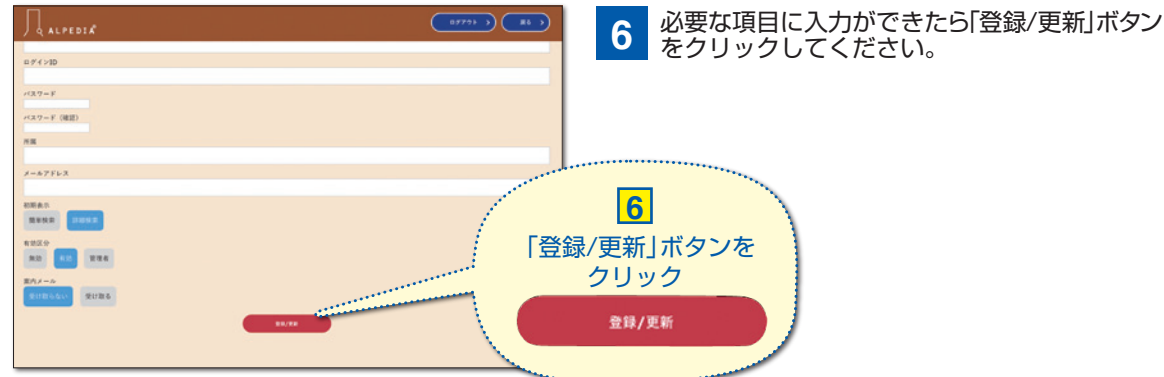

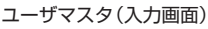

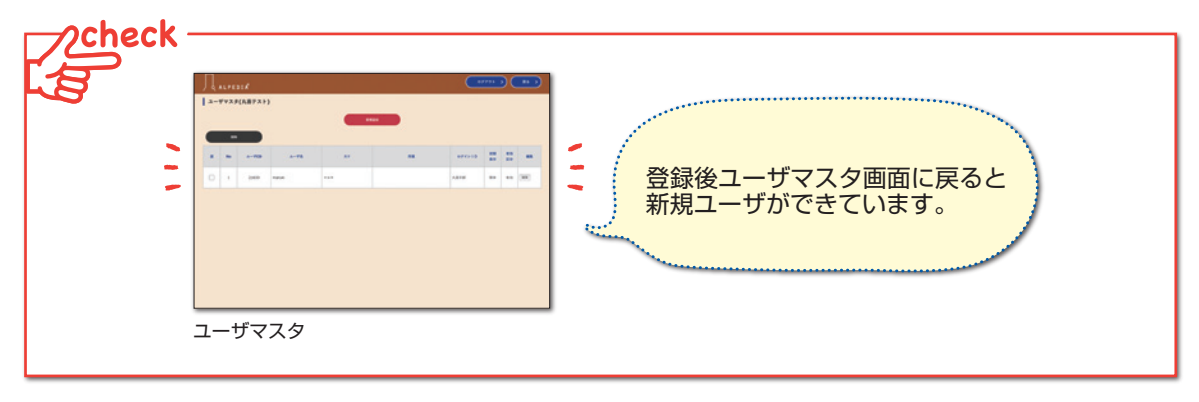

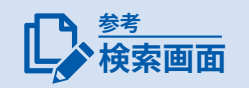

#### このボタンで簡単検索と詳細検索を切り替えられます

初期表示(ログイン後の検索画面の表示)はユーザマスタ入力画面で選択 できます。※P.4「初期表示」参考

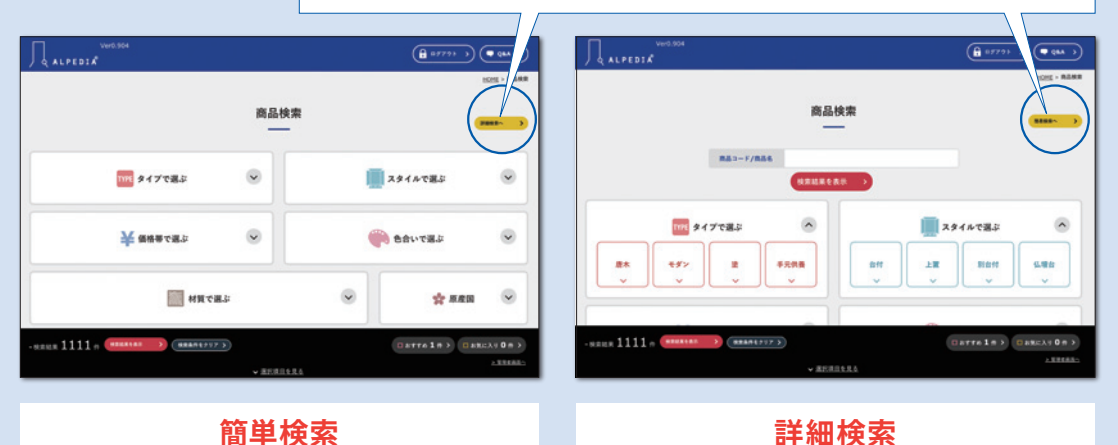

#### カテゴリー毎に順番に検索する場合に適してい ます。

商品cd・品名で検索(あいまい検索)ができます。 始めからカテゴリー内の項目が表示されている ので、慣れればスペーディーな検索が可能になり ます。

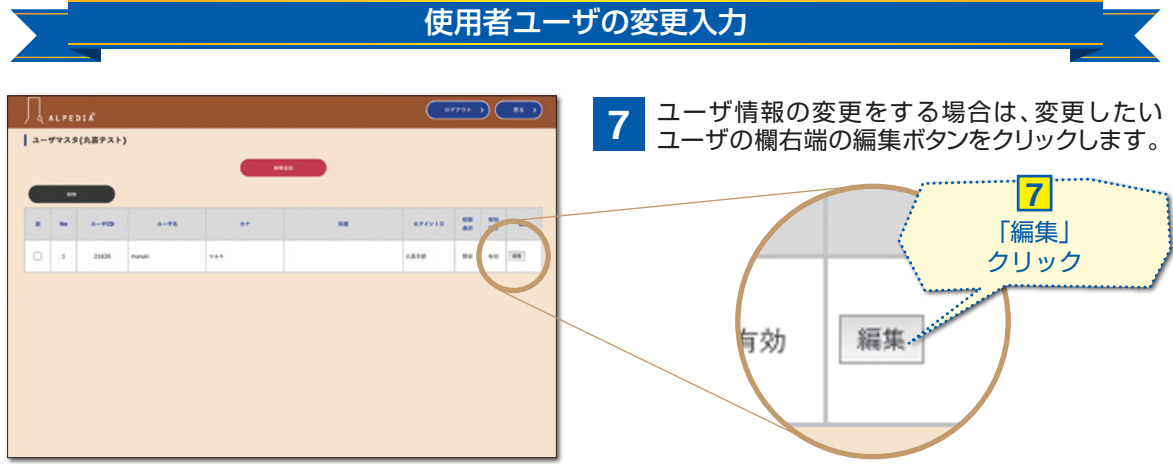

ユーザマスタ

| ↓         ▲         ↓         ↓         ↓         ↓         ↓         ↓         ↓         ↓         ↓         ↓         ↓         ↓         ↓         ↓         ↓         ↓         ↓         ↓         ↓         ↓         ↓         ↓         ↓         ↓         ↓         ↓         ↓         ↓         ↓         ↓         ↓         ↓         ↓         ↓         ↓         ↓         ↓         ↓         ↓         ↓         ↓         ↓         ↓         ↓         ↓         ↓         ↓         ↓         ↓         ↓         ↓         ↓         ↓         ↓         ↓         ↓         ↓         ↓         ↓         ↓         ↓         ↓         ↓         ↓         ↓         ↓         ↓         ↓         ↓         ↓         ↓         ↓         ↓         ↓         ↓         ↓         ↓         ↓         ↓         ↓         ↓         ↓         ↓         ↓         ↓         ↓         ↓         ↓         ↓         ↓         ↓         ↓         ↓         ↓         ↓         ↓         ↓         ↓         ↓         ↓         ↓         ↓         ↓         ↓         ↓ | 8 | 入<br>変 | 力画面に移動するので、変更したい項目を<br>更入力してください。                                                                              |
|----------------------------------------------------------------------------------------------------|---|--------|----------------------------------------------------------------------------------------------------|
| a-#-CD<br>21630                                                                                                    |   |        |                                                                                                    |
| 2-76                                                                                                    |   |        | ユーザ名                                                                                                    |
| nodi (                                                                                                    |   |        | maruki                                                                                                    |
| h7<br>Yak                                                                                                    |   |        |                                                                                                    |
| B # <>10                                                                                                    |   |        | カナ                                                                                                    |
| 1416                                                                                                    |   |        | フルキ                                                                                                    |
| 1/2/7=¥                                                                                                    |   |        | 101                                                                                                    |
| r(3.7 - F (W20)                                                                                                    |   |        | ログインID                                                                                                    |
| MX                                                                                                    |   |        |                                                                                                    |
|                                                                                                    |   |        | 丸喜京都                                                                                                    |
| 2-AFFEX<br>Notentidentica p                                                                                                    |   |        | 870-K                                                                                                    |
| ENR C                                                                                                    |   |        |                                                                                                    |
| Rena State                                                                                                    |   |        |                                                                                                    |
|                                                                                                    | 1 |        | パスワード(確認) 没更したい項目を                                                                                             |
| ユーサマスタ(人力画面)                                                                                                    |   |        | ·····································                                                                          |
|                                                                                                    |   |        | mg                                                                                                    |
|                                                                                                    |   |        |                                                                                                    |
|                                                                                                    |   |        | The second second second second second second second second second second second second second second second s |
|                                                                                                    |   |        |                                                                                                    |

メールアドレス fu.takenaka@maruki.co.jp

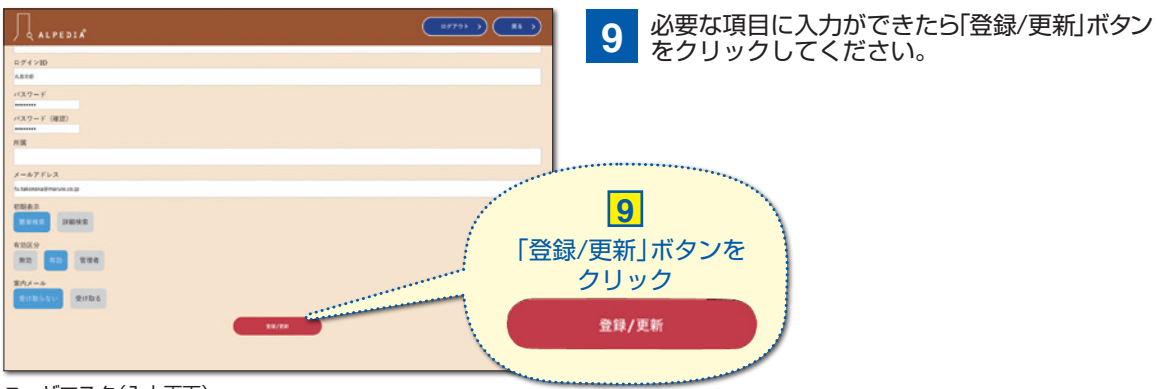

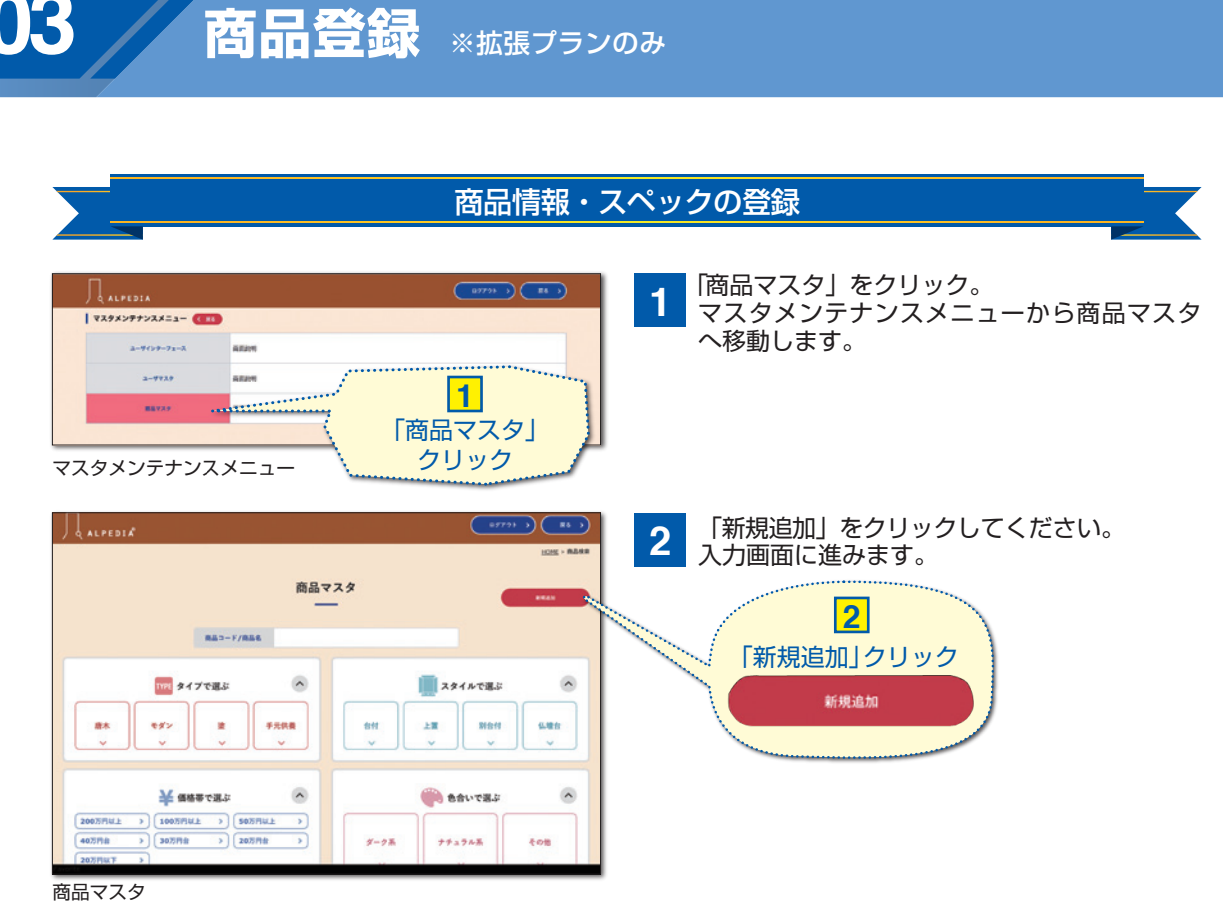

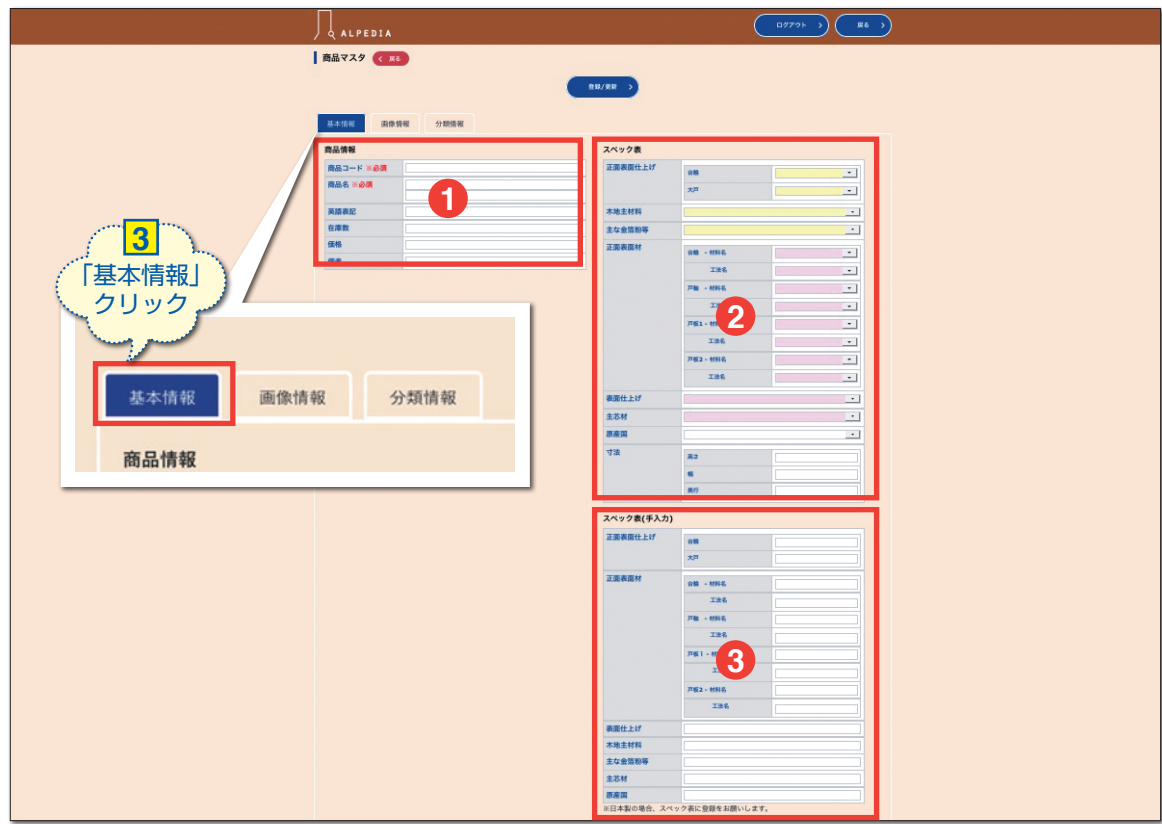

商品マスタ(入力画面:基本情報)

Part

3 基本情報を入力してください。 1 商品情報入力 商品情報 商品コード 商品コード 重複しない7桁以上の半角英数 商品名 商品名 任意で入力できます 英語表記 英語表記 在庫数 在庫数 半角数字 (価格の「¥」や「,」は不要) 価格 価格 備考 備考 備考欄です 2 スペック表 正面表面仕上げ 台輪 • 大戸 -塗仏壇用 木地主材料 • 主な金箔粉等 -正面表面材 台輪 - 材料名 -スペック表入力 工法名 -各項目を必要に応じて入力し 軸 - 材料名 • 工法名 てください。 -白色の部分は塗仏壇用と唐木・ 戸板1-材料名 + 唐木・ モダン仏壇用共通の項目にな モダン仏壇用 工法名 • ります。 巨板2-材料名 -工法名 -表面仕上げ -主芯材 -原産国 原産国:日本製の場合はこちらで「日本」を選択 -寸法 高さ )check 奥行 スペック表は手入力と併用してお使い いただけます。両方に入力がある場合 3 手入力側が優先されます。 スペック表(手入力) 正面表面仕上げ 台輪 大戸 正面表面材 台輪 - 材料名 工法名 スペック表入力(手入力) 戸軸 - 材料名 材質や工法などある程度、御 工法名 用意しておりますが、その中 戸板1-材料名 に入力したいものがない場合 工法名 このスペック(手入力)に直接 入力してください。 戸板2-材料名 工法名 表面仕上げ 木地主材料 原産国 主な金箔粉等 こちらでの日本は入力しないでください。日本製の場合 主芯材 は必ず、上部スペック表入力のプルダウン式原産国で日本 原産国 を選択してください。

商品登録 ※拡張プランのみ

#### 商品画像の登録

| ALPE<br>高マスタ<br>基本情報 | D 2 0 0 0 0 0 0 0 0 0 0 0 0 0 0 0 0 0 0 |    |      | ₿/更新 <b>〉</b> |                          |     |      |
|----------------------|-----------------------------------------|----|------|---------------|--------------------------|-----|------|
| メイン画像                |                                         |    |      | パンフレッ         | F                        |     |      |
| 優先                   | 画像                                      |    | 副除   | 優先            | ファイル名                    | 表示名 | 副除   |
| 1                    | <b>ファイルを選択</b> 選択されていません                |    | R119 |               | <b>ファイルを選択</b> 選択されていません |     | AU18 |
|                      |                                         |    |      |               | ファイルを選択 選択されて 2          |     | 7/19 |
| サブ画像                 |                                         |    |      |               | <b>ファイルを選択</b> 選択されていません |     | NIR  |
| 優先                   | 画泉 (1)                                  | 概要 | 削除   |               | ファイルを選択 選択されていません        | Г   | NIR  |
|                      | ファイルを選択 選択されていません                       |    | 前除   |               | ファイルを運用、温沢されていません        |     | 8126 |
|                      | ファイルを選択 選択されていません                       |    | 把除   | L             |                          | Г   |      |
|                      | ファイルを選択 選択されていません                       |    | 刑除   |               |                          |     |      |
|                      |                                         |    | 利款   |               |                          |     |      |
|                      | ファイルを選択 選択されていません                       |    |      |               |                          |     |      |

#### 商品マスタ(入力画面:画像情報)

4

Part

画像情報を入力してください。

| メイン画像 |                                                               |    |
|-------|---------------------------------------------------------------|----|
| 優先    | 画像                                                            |    |
| 1     | ファイルを選択 選択されていません                                             |    |
| サブ画像  |                                                               |    |
| 優先    | 画像                                                            | 概要 |
|       | ファイルを選択 選択されていません                                             |    |
|       |                                                               |    |
|       | ファイルを選択 選択されていません                                             |    |
|       | ファイルを選択         選択されていません           ファイルを選択         選択されていません |    |

画像情報入力にて画像を登録してください。 jpegのみ対応しています。

#### メイン画像

仏壇の正面の画像を登録されるのがお奨めです。

#### サブ画像

仏壇のサブ画像を登録して頂けます。 サブの1枚目は簡易パンフレットの作成時にメイン 画像のとなりに表示されます。

# パンフレット画像入力 パンフレット 優先 ファイル名 夏アイルを選択 選択されていません ファイルを選択 選択されていません

パンフレット等が有る場合はこちらに登録してお くと商品の詳細表示の時にパンフレットのリンクを 表示します。ファイルの種類はjpeg・PDF・エクセル・ ワード等登録できます。

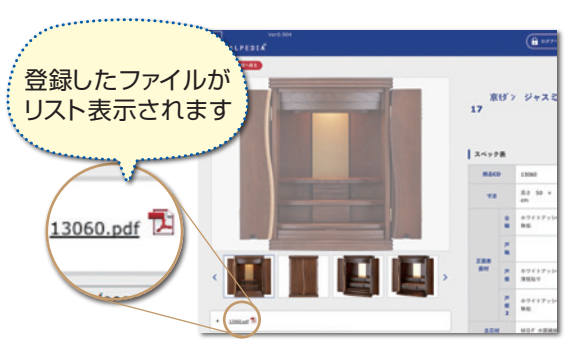

あくまでリンクの表示ですので、jpegを登録され てもサムネイル表示はされません。

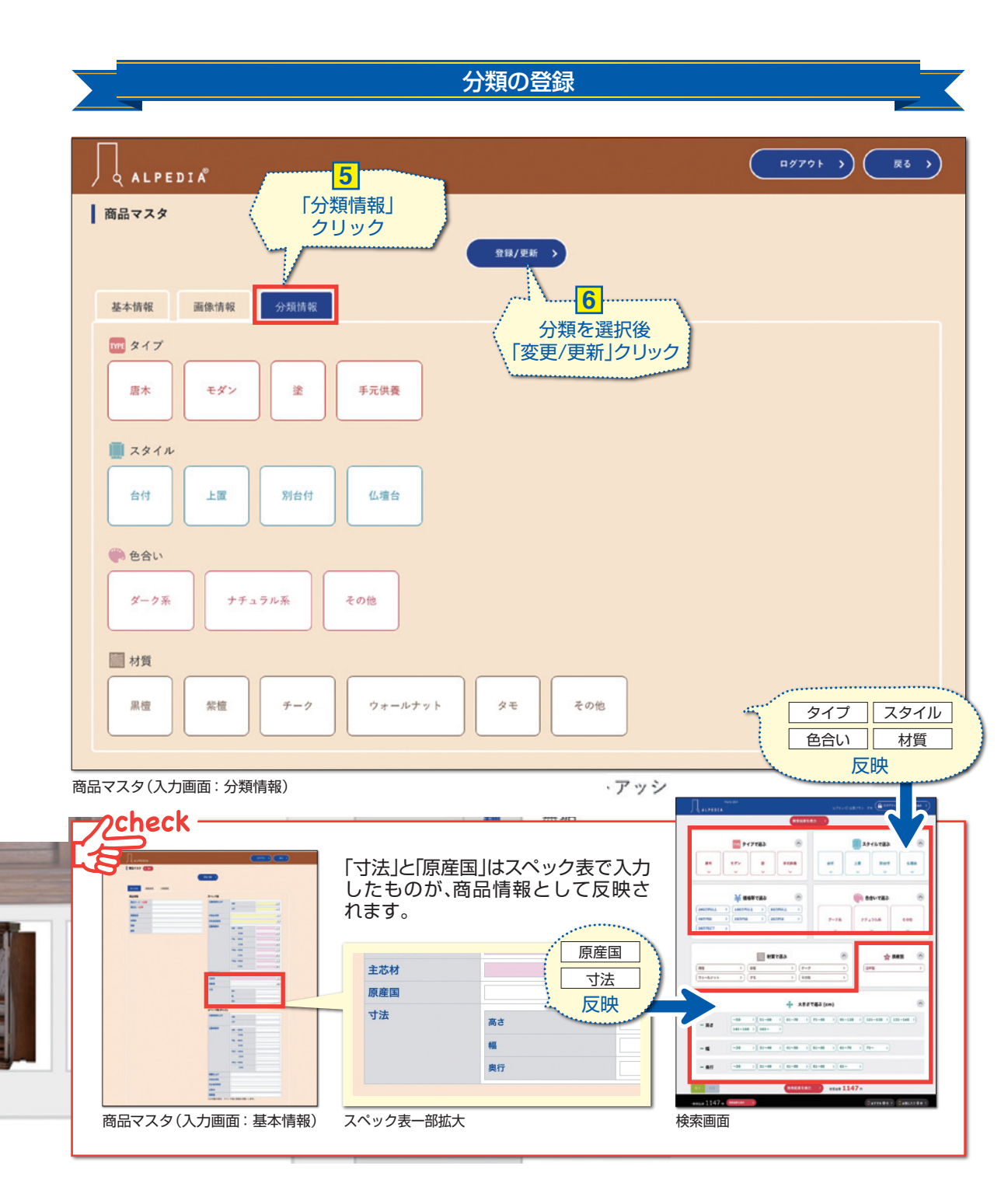

5 商品の分類を指定してください。複数選択することも可能です。 ※あまり複数を指定すると検索で絞れにくくなるのでご注意ください。

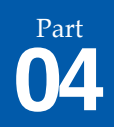

## 登録したデータの削除

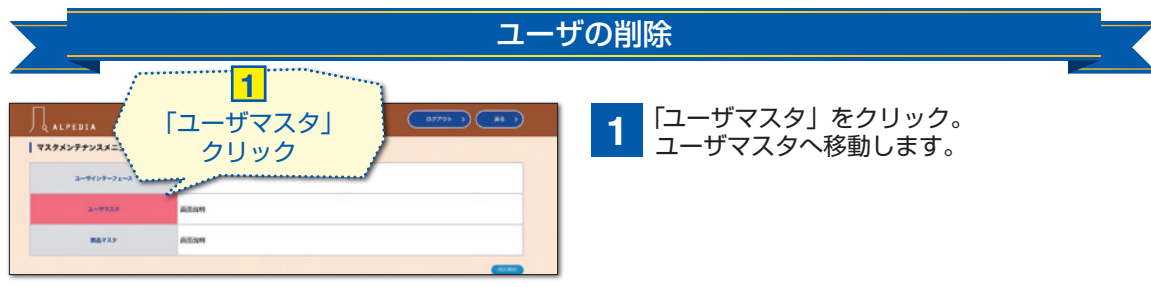

マスタメンテナンスメニュー

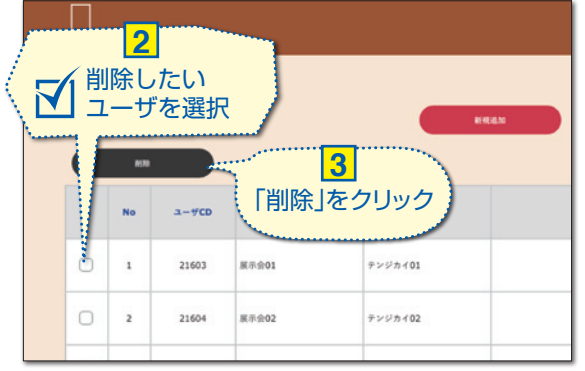

ユーザマスタ

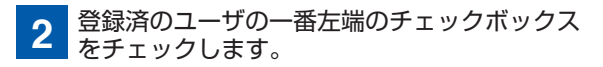

3 削除ボタンをクリックすると、ユーザが削除され ます。

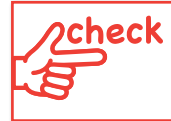

ユーザマスタは一度削除すると、入力した情報は復活できませんのでご注意ください。 必要であれば再度入力してください。

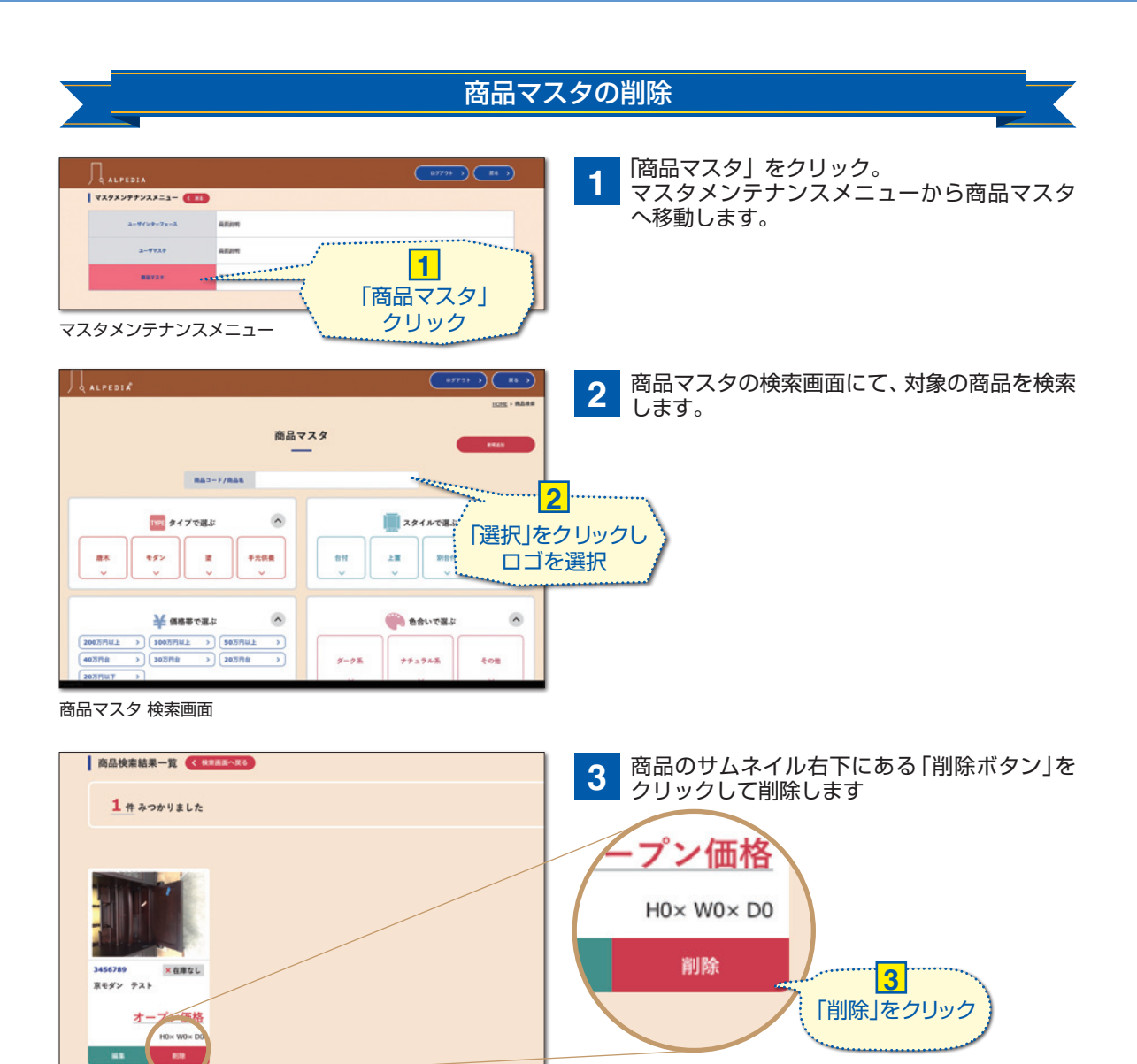

商品マスタ 検索結果一覧画面

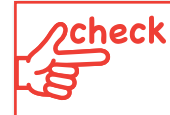

商品マスタは一度削除すると、入力した情報は復活できませんのでご注意ください。 必要であれば再度入力してください。

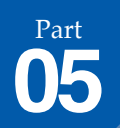

ユーザインターフェースの設定

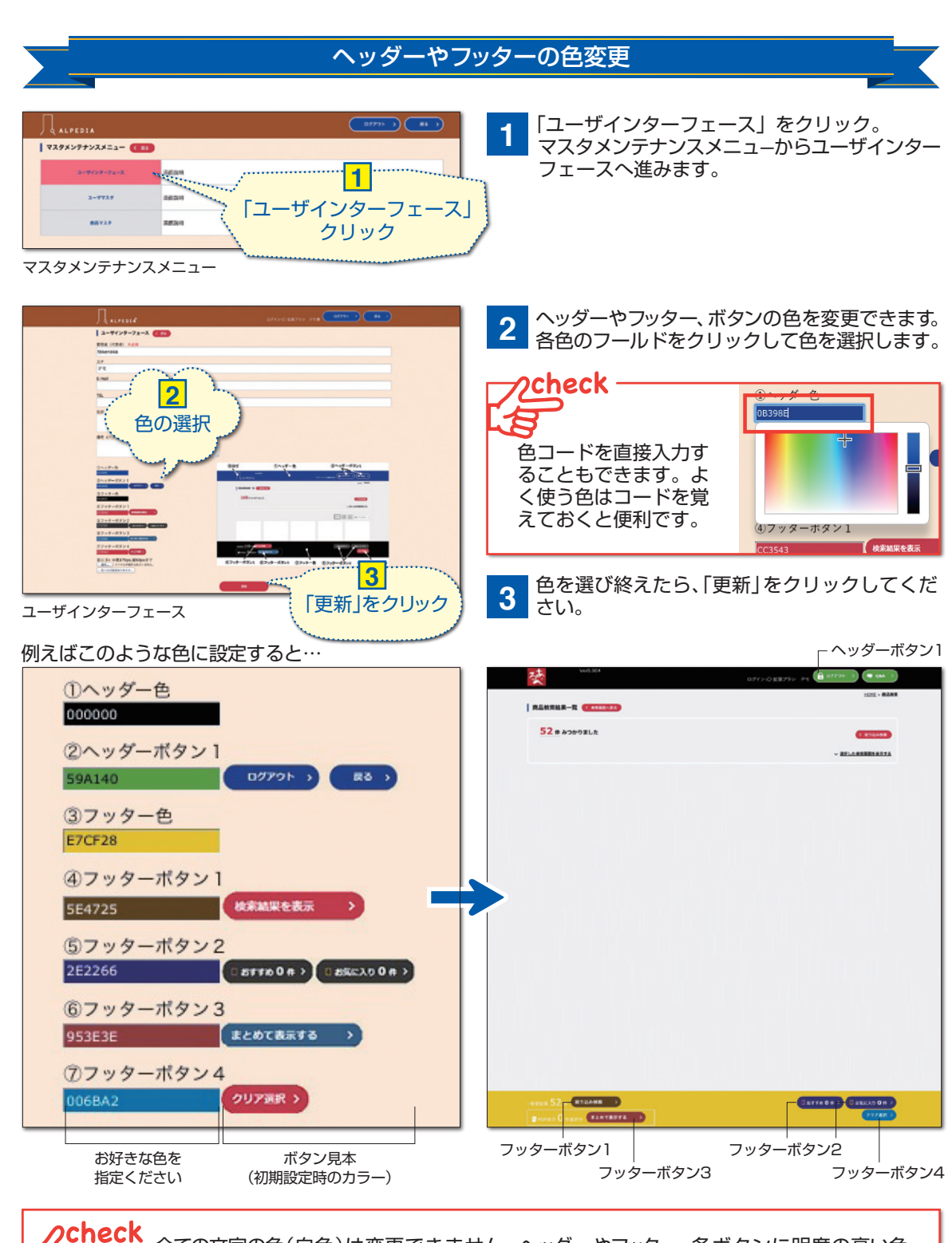

全ての文字の色(白色)は変更できません。ヘッダーやフッター、各ボタンに明度の高い色を指定すると文字が読みにくい場合がございますのでご注意ください。

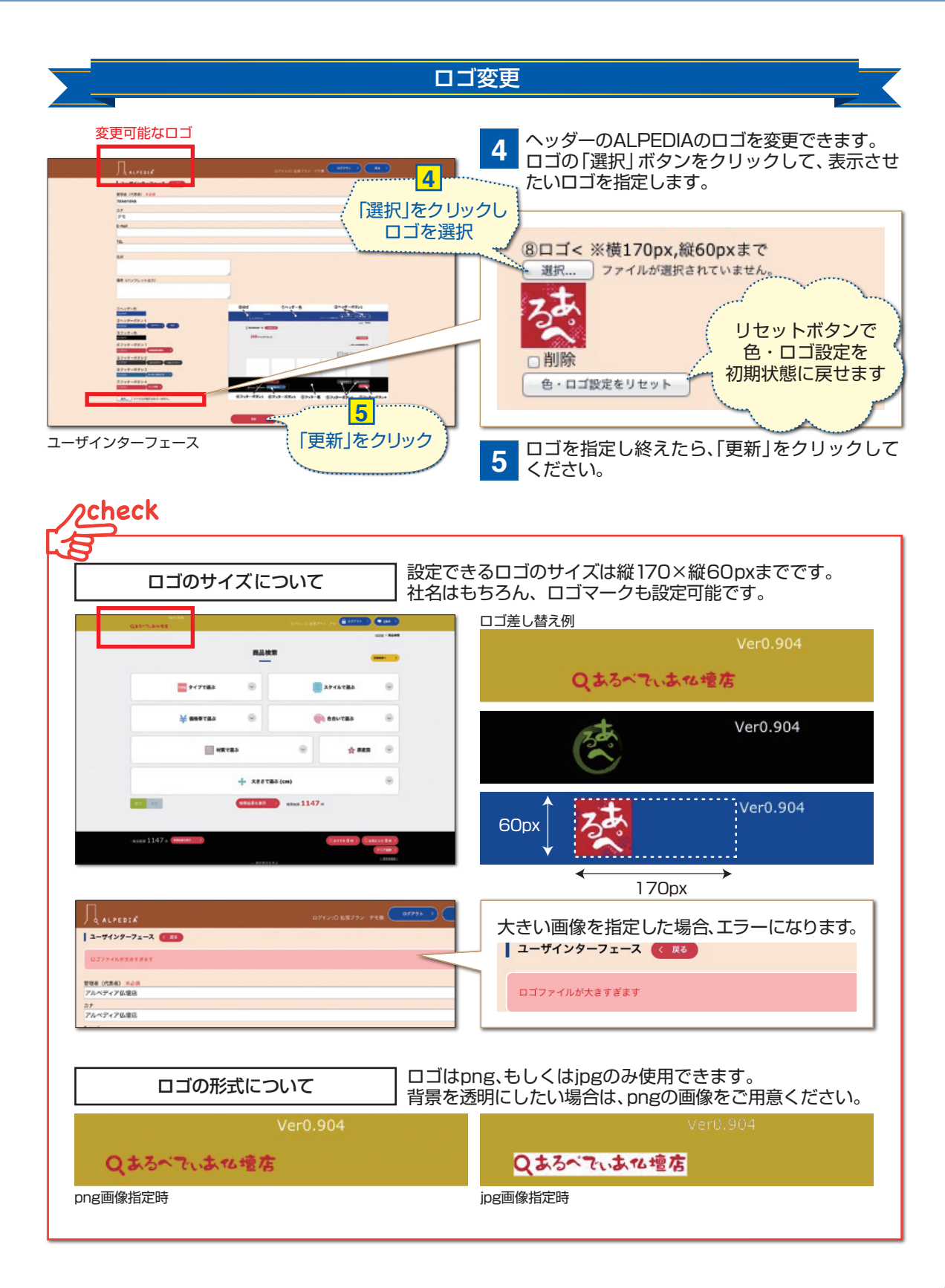

# 印刷できるものの種類

1

Part

チラシなどの印刷は、各々お仏壇のページから行えます。 まずは検索して、お仏壇の画面に移動してください。

2 下記の4箇所を各々クリック。ご希望の印刷物をダウンロードしていただけます。 中には印刷物の文字情報を編集できるものもございますのでご活用ください。

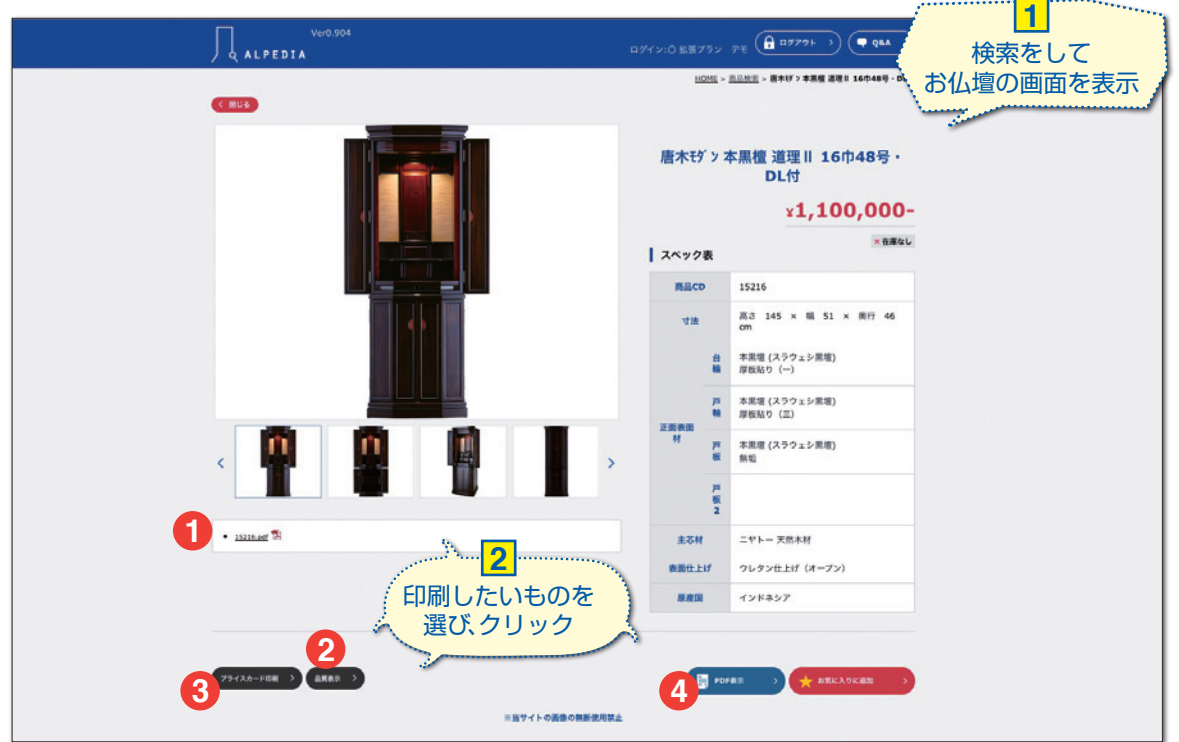

検索結果画面

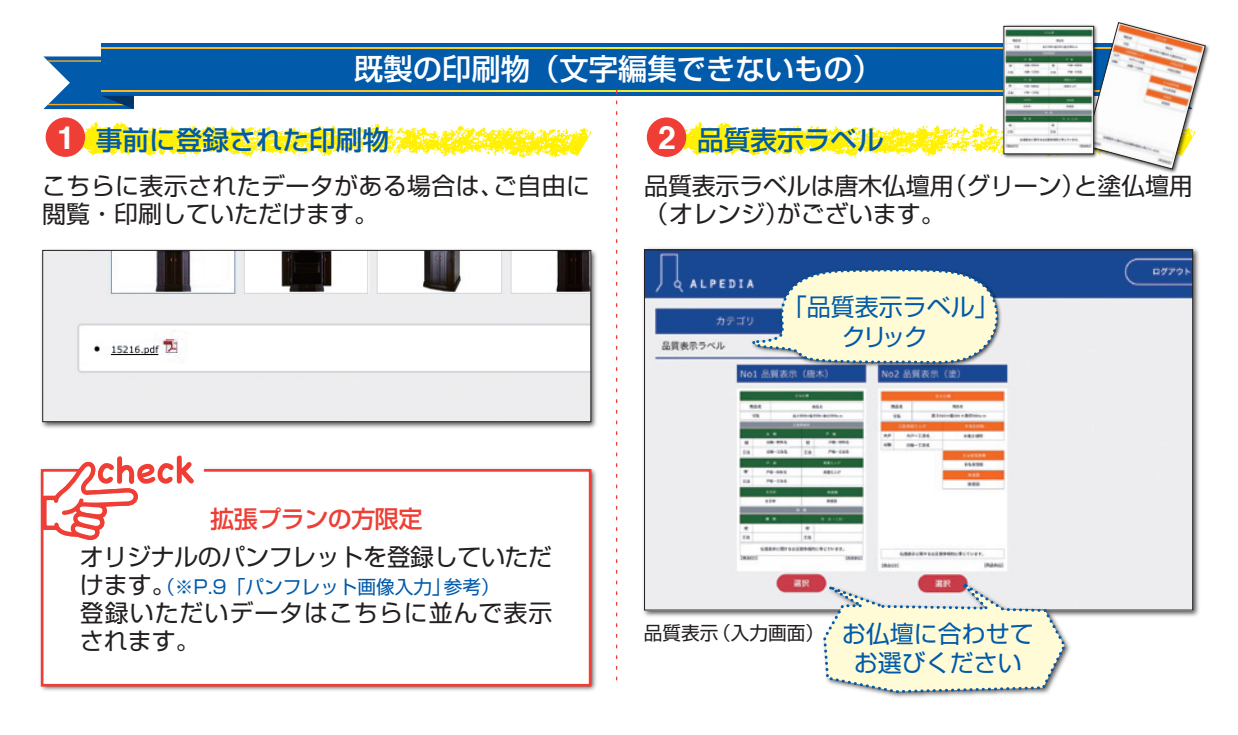

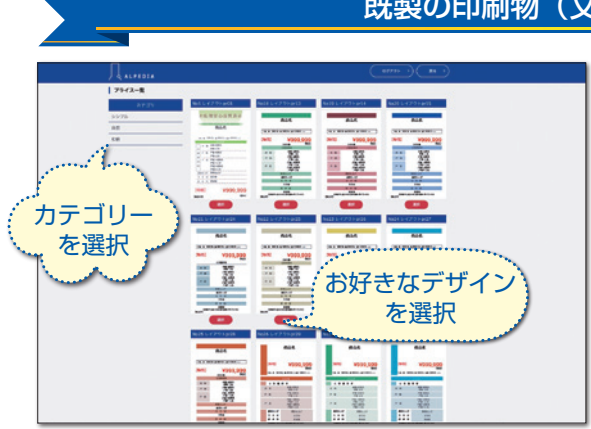

プライスカード(選択画面)

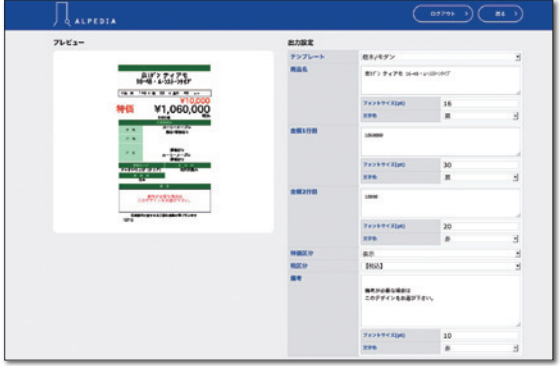

プライスカード(入力画面)

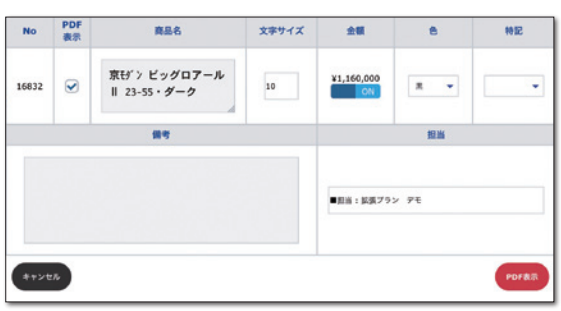

PDF表示(入力画面)

### 既製の印刷物(文字編集できるもの)

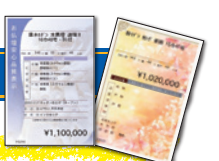

**3 プライスカード 20** 

プライスカードのデザインをお選びいただけます。 カテゴリー選択(シンプル・自然・和柄)した後、 お好きなデザインを選択してください。

#### デザイン選択後、文字情報を編集できます。

| テンプレート        | 「唐木/モダン」/「塗」                    |
|---------------|---------------------------------|
| 商品名           | 品名、フォントサイズ、色(黒/<br>赤/白)を指定ください。 |
| 金額<br>1行目·2行目 | 金額、フォントサイズ、色(黒/<br>赤/白)を指定ください。 |
| 特価区分          | 表示/非表示                          |
| 税区分           | 税込/税込/非表示                       |
| 備考            | 自由にご記入ください。                     |

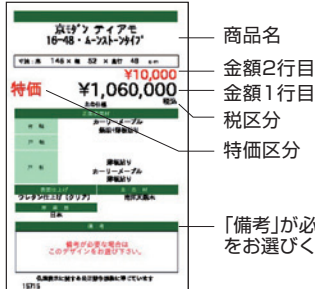

「備考」が必要な場合はこちらのデザイン をお選びください。

1011

4 商品の簡単なチラシ

| 文字情報を編集でき  | ます。             |  |  |  |  |  |  |  |
|------------|-----------------|--|--|--|--|--|--|--|
| 商品名        | 自由にご記入ください。     |  |  |  |  |  |  |  |
| 文字サイズ(商品名) | 6~48pt          |  |  |  |  |  |  |  |
| 金額         | ON(表示)/OFF(非表示) |  |  |  |  |  |  |  |
| 色(金額・特記)   | 黒/赤             |  |  |  |  |  |  |  |
| 特記         | 特価/特別価格/非表示     |  |  |  |  |  |  |  |
| 備考・担当      | 自由にご記入ください。     |  |  |  |  |  |  |  |

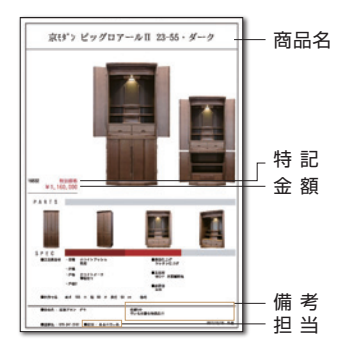

## **MEMO** ID・パスワード控えとしてご自由にお使いください。

## 管理者用

|       |          |   | お | 名前                                   |                     |                                      |                     |                                      |   |                  | 備考 |  |
|-------|----------|---|---|--------------------------------------|---------------------|--------------------------------------|---------------------|--------------------------------------|---|------------------|----|--|
|       | ルビ       | 1 |   | 1<br>1<br>1                          | <br>1               | 1                                    |                     | -<br>-<br>-<br>-                     | 1 | -<br>-<br>-<br>- |    |  |
| ID    | 半角<br>英数 |   |   | 1<br>1<br>1<br>1<br>1<br>1           |                     |                                      |                     | 1<br>1<br>1<br>1<br>1<br>1           |   |                  |    |  |
|       | ルビ       |   |   | -<br>-<br>-<br>-<br>-<br>-<br>-<br>- | <br> <br> <br> <br> | -<br>-<br>-<br>-<br>-<br>-<br>-<br>- | <br> <br> <br> <br> | -<br>-<br>-<br>-<br>-<br>-<br>-<br>- |   |                  |    |  |
| パスワード | 半角<br>英数 |   |   | 1<br>1<br>1<br>1<br>1<br>1<br>1      |                     |                                      |                     | 1<br>1<br>1<br>1<br>1<br>1<br>1      |   |                  |    |  |

#### 使用者用

|       |          |  |  |  | お              | 名前                              |   |  |  |                  |                                 |                                 |  |  |  |
|-------|----------|--|--|--|----------------|---------------------------------|---|--|--|------------------|---------------------------------|---------------------------------|--|--|--|
|       |          |  |  |  |                |                                 |   |  |  |                  |                                 |                                 |  |  |  |
|       | ルビ       |  |  |  | <br> <br> <br> | -<br>-<br>-<br>-                |   |  |  | 1<br>1<br>1<br>1 | -                               |                                 |  |  |  |
| ID    | 半角<br>英数 |  |  |  |                |                                 |   |  |  |                  |                                 |                                 |  |  |  |
|       | ルビ       |  |  |  | <br> <br> <br> | <br> <br> <br>                  | 1 |  |  | <br> <br> <br>   | <br> <br> <br>                  | <br> <br> <br>                  |  |  |  |
| パスワード | 半角<br>英数 |  |  |  |                | 1<br>1<br>1<br>1<br>1<br>1<br>1 |   |  |  |                  | 1<br>1<br>1<br>1<br>1<br>1<br>1 | 1<br>1<br>1<br>1<br>1<br>1<br>1 |  |  |  |

| お名前   |          |  |  |  |  |   |                |  |  |  |   |  |  |  | 備考 |
|-------|----------|--|--|--|--|---|----------------|--|--|--|---|--|--|--|----|
|       |          |  |  |  |  |   |                |  |  |  |   |  |  |  |    |
|       | ルビ       |  |  |  |  |   | 1              |  |  |  | - |  |  |  |    |
| D     | 半角<br>英数 |  |  |  |  |   |                |  |  |  |   |  |  |  |    |
|       | ルビ       |  |  |  |  | 1 | <br> <br> <br> |  |  |  | 1 |  |  |  |    |
| パスワード | 半角<br>英数 |  |  |  |  |   |                |  |  |  |   |  |  |  |    |

#### △ご注意

- 本書の内容あるいは一部を当社に無断で転載ある いは複製することは禁じます。
- ALPEDIAの内容あるいは一部を当社に無断で 転載あるいは複製することは禁じます。
- ALPEDIAは丸喜株式会社の登録商標です。
- 本書の内容は予告なく変更することがあります。

🛗 Maruki Co.,Ltd.